# TRAMITA GOV.BR **Cadastro de Prefeitura**

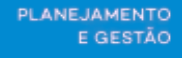

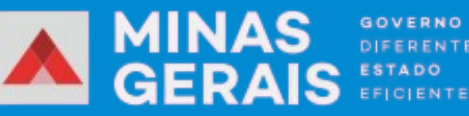

GOVERNO DIFERENTE

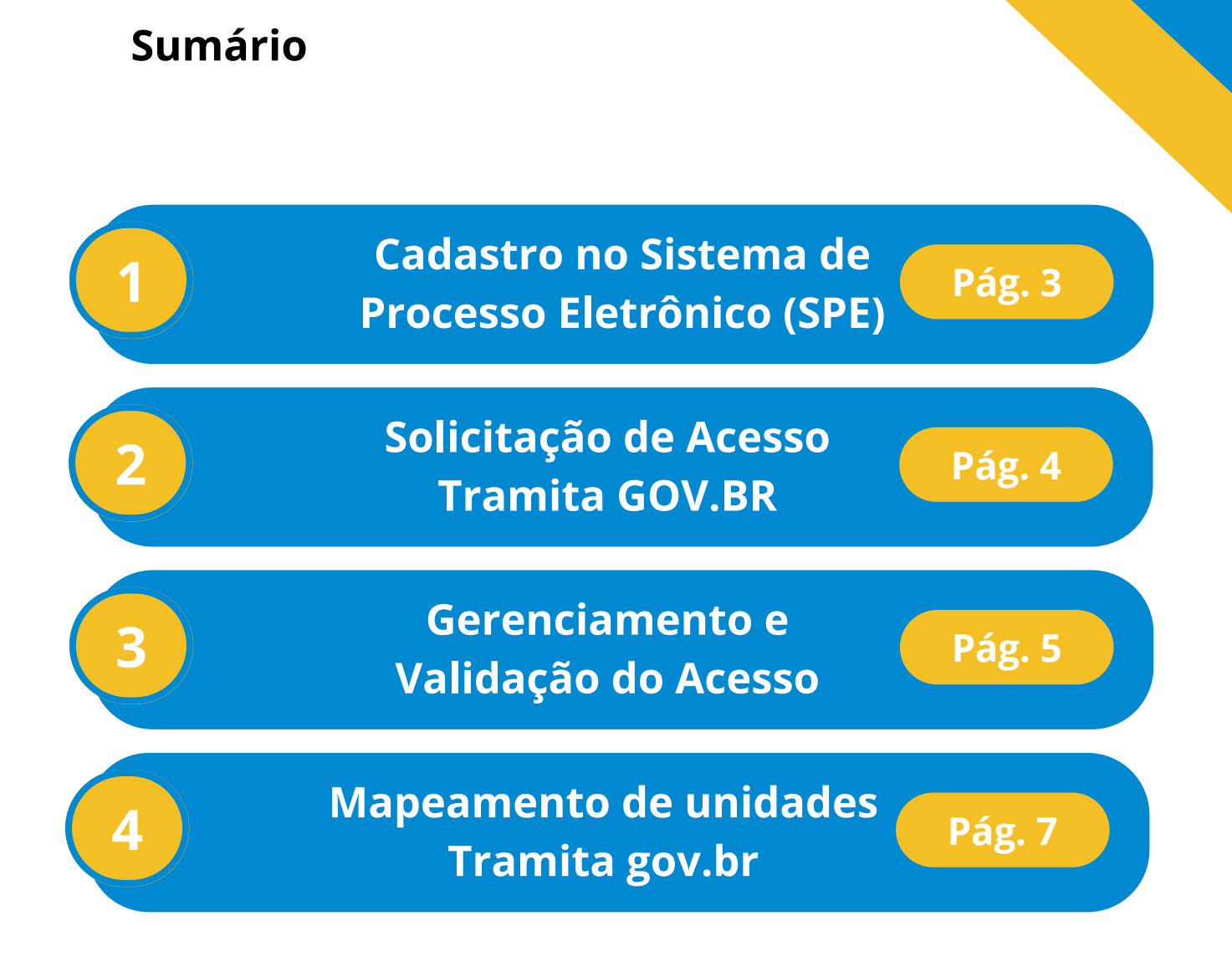

### Cadastro no Sistema de Processo Eletrônico (SPE)

Na página principal, clique em Administração > Sistemas de Processo Eletrônico.

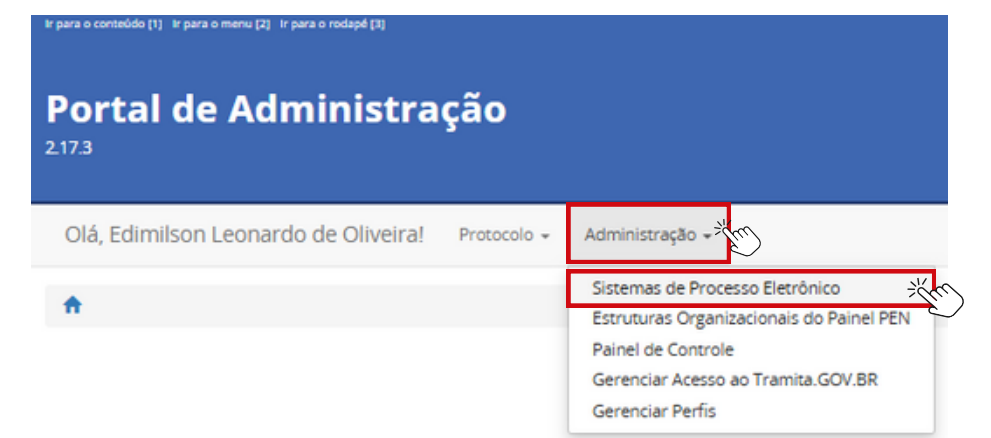

### Clique em cadastrar

| Portal de Administração<br>2073                                  |               |
|------------------------------------------------------------------|---------------|
| Olá, Edimilson Leonardo de Oliveira? Protocolo - Administração + | Alertar 🖽 Sar |
| ♠ / Sistemas de Processo Electónico                              |               |
| ▶ Fitro                                                          |               |
|                                                                  | Cadacrag      |

### **Cadastrar:**

1

Nesta funcionalidade se cadastra o Sistema de Processo Eletrônico (SPE), os usuários devem seguir alguns padrões no preenchimento:

- Nome do Sistema: Use o formato Sigla do Órgão Sigla do Sistema (Ex: MGI -SEI)
- Descrição: Nome por extenso do órgão
- Ao escolher um órgão que não pertence ao Poder Executivo Federal, os seguintes campos devem ser preenchidos de maneira adequada:
  - Esfera
  - Poder
  - Natureza Jurídica
- **Público-alvo:** Marque Sim apenas se o órgão pertencer à Administração Direta, Autárquica ou Fundacional do Poder Executivo Federal

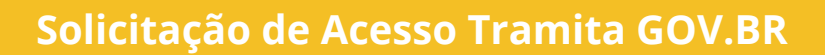

Na página principal, clique em Solicitar Acesso ao Tramita GOV.BR.

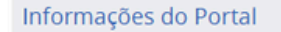

2

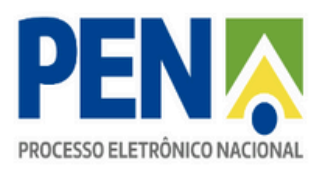

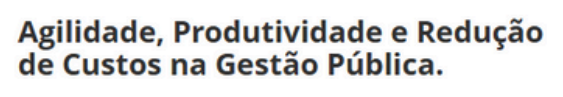

| Gestor de Protocolo                                                                 | Órgãos Integrados                                                    |
|-------------------------------------------------------------------------------------|----------------------------------------------------------------------|
| <ul> <li>Entrar com gov.br</li> <li>Solicitar Acesso ao Tramita.GOV.BR X</li> </ul> | Visualize a lista de órgãos integrados ao Portal de<br>Administração |
| Suul                                                                                | Acessar Lista                                                        |

### Informações Necessárias:

- Informe se o órgão é Executivo Federal: selecione NÃO
- Nome da Prefeitura, Sigla, UF, CNPJ, Endereço, CEP
- Selecione o Sistema de Governo (SEI)
- Informe o Gestor Tecnológico: Prodemge
  - Dados do Gestor de Protocolo:
  - Nome completo
  - E-mail pessoal e e-mail da unidade
  - Telefone fixo e celular
  - Upload do documento de identificação (RG e CPF)

### Clique em Solicitar.

| Portal de Administração                                                                                                    |                 |   |
|----------------------------------------------------------------------------------------------------|-----------------|---|
|                                                                                                    |                 |   |
| ▼ Orginitestein                                                                                                    |                 |   |
| Executive Federal 1                                                                                                    |                 |   |
| Claim Mas W                                                                                                    | Sigle * min top |   |
|                                                                                                    |                 |   |
| cwa .                                                                                                    |                 |   |
| Endersys * conversion                                                                                                    |                 |   |
|                                                                                                    |                 |   |
|                                                                                                    |                 | 1 |
| (J) -                                                                                                    |                 |   |
|                                                                                                    |                 |   |
| * Sotama de Governo                                                                                                    |                 |   |
| Second de Governe *                                                                                                    |                 |   |
|                                                                                                    |                 |   |
| ♥ Getter Tecnologico                                                                                                    |                 |   |
| Onde está implantade a seu Datema de Procesos Belofecto 1                                                                                                    |                 |   |
|                                                                                                    |                 |   |
| <ul> <li>Gestor de Protocolo</li> </ul>                                                                                                    |                 |   |
|                                                                                                    |                 |   |
| Rame * over 201                                                                                                    | 0**             |   |
| Sana * ///)                                                                                                    |                 |   |
| Net#1900.00                                                                                                    |                 |   |
| Math'sound<br>Last'<br>Contrassand'                                                                                                    |                 |   |
| Mark's Id<br>Saak<br>Saak<br>Markasak''                                                                                                    |                 |   |
| Mart'sold<br>Saat'<br>Gabas saat'<br>Gabas saat'<br>E                                                                                                    |                 |   |
| Mar Yung (                                                                                                    |                 |   |
| Mark "And"<br>And "<br>Generation of the second of the second |                 |   |
| Mark "                                                                                                    |                 |   |
| Mar "uni di Contra santa"                                                                                                    |                 |   |
| Mar "                                                                                                    |                 |   |

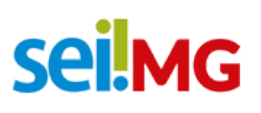

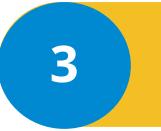

Gerenciamento e Validação do Acesso

Clique em administração > Gerenciar Acesso ao Tramita.GOV.BR

| Protocolo 👻 | Administração 👻                                                                                   |
|-------------|---------------------------------------------------------------------------------------------------|
|             | Sistemas de Processo Eletrônico<br>Estruturas Organizacionais do Painel PEN<br>Painel de Controle |
|             | Gerenciar Acesso ao Tramita.GOV.B                                                                 |
|             | Gerenciar Perfis                                                                                  |

• Filtrar a prefeitura com as opções de informações abaixo:

| 🕈 / Gerenciar Acesso ao Tramita GOV.BR |                        |  |
|----------------------------------------|------------------------|--|
| ▼ Filtro                               |                        |  |
| CPF do Gestor                          |                        |  |
| Sigla do Órgão/Entidade                | Nome do Ôrgão/Entidade |  |
| Periodo da Solicitação                 |                        |  |
| até                                    |                        |  |
| Filtrar Limpar                         |                        |  |

• Ao localizar a prefeitura, clique na situação "Analisar"

| Órgão/Entidade                                | Data da Solicitação | Data de Avaliação | Quem avaliou | Situação |          |
|-----------------------------------------------|---------------------|-------------------|--------------|----------|----------|
| Prefeitura Municipal de Nova Lima - PMG - W/L | 07/05/2025 16:11    | ÷                 |              | Pendente | Analisar |

- Estando tudo correto, selecione "Solicitação válida"
- Selecionar o Repositório da Estrutura (Poder Executivo Municipal de Minas Gerais – PEMMG)
- Salvar.

## sei!MG

|                                                                                                    | Solicitação válida O Solicitação inválida |  |
|----------------------------------------------------------------------------------------------------|-------------------------------------------|--|
| epositório de estruturas *                                                                                                    |                                           |  |
| Estado - Minas Gerais                                                                                                    |                                           |  |
| O Governo do Estado de Minas Gerais - GOVIMG (8830)<br>OPoder Executivo Estadual de Minas Gerais - PENAG (15830)<br>Brodere Executivo Minicipais de Minas Gerais - PENMG (<br>Podere Legitativo Estadual de Minas Gerais - PENMG (<br>Podere Legitativos Minicipais de Minas Gerais - PENMG (<br>Podere Legitativos Minicipais de Minas Gerais - PENMG (<br>Podere Legitativos Minicipais de Minas Gerais - PENMG (<br>Podere Legitativos Minicipais de Minas Gerais - PENMG (<br>Podere Legitativos Minicipais de Minas Gerais - PENMG (<br>Podere Legitativos Minicipais de Minas Gerais - PENMG (<br>Bizza) de Minas de Processo Eletrônico <b>0</b> | 1877)<br>1889)                            |  |
| Dirite uma parte do nome                                                                                                    |                                           |  |

### Cadastrar:

- 1. O nome do sistema composto da sigla do órgão sigla do sistema. Exemplo: TEO/PEMMG – SEI
- 2. A descrição é o nome por extenso da prefeitura
- 3. Sistema (SEI) Gestor Tecnoógico (Prodemge)
- 4. Selecionar o órgão responsável (Poder Executivo do Estado de Minas Gerais PEMMG)
- Esfera (Municipal)
- Poder (Executivo)
- Natureza Jurídica (Administração Direta)
- Público Alvo (Não).
- O campo Público-alvo é marcado com sim quando o órgão responsável pelo Sistema Processo Eletrônico pertence a Administração Direta, Autárquica e Fundacional do Poder Executivo Federal.
- 5. Salvar.

| ▼ Geral                              |   |                      |
|--------------------------------------|---|----------------------|
| None * (rol. 30)                     |   |                      |
| Descride * max 200                   |   |                      |
|                                      |   |                      |
| Sitema de Soverno '                  |   | Gentra Tecnologica * |
|                                      | v | ×                    |
| Órgia responsável *                  |   |                      |
|                                      |   |                      |
| (stera *                             | v |                      |
| Poder 1                              |   |                      |
|                                      | v |                      |
| Νευνα)νήδα                           |   |                      |
|                                      | ۷ |                      |
| Público Alvo?*                       |   |                      |
| O Sm<br>• Mao                        |   |                      |
| Auterticação por e-OIPJ              |   |                      |
| Autenticação por Centificado Digital |   |                      |
|                                      |   |                      |

## Mapeamento de unidades Tramita gov.br

Para mapear as unidades, na tela inicial clique em **Protocolo > Gestão do Tramita.GOV.BR.** Selecione a unidade que deseja mapear e clique em **Hierarquia**.

| Portal de Administração                                           |                                                                                                    |                             |
|-------------------------------------------------------------------|----------------------------------------------------------------------------------------------------|-----------------------------|
| Olá, Edimilson Leonardo de Oliveiral Protocolo - Administração -  |                                                                                                    | Alertas 🖅 Sair              |
| Gestão do Torenta GOV BR                                          |                                                                                                    |                             |
| 01549.00.10                                                       |                                                                                                    |                             |
|                                                                   |                                                                                                    |                             |
|                                                                   |                                                                                                    | Definir novo Órgão/Entidade |
| Órgão/Entidade                                                    | Situação                                                                                                    |                             |
| Assembleia Legislativa do Estado de Minas Gerais - ALMG (101848)  | Ativo Hierargua Gestores Sistemas Unidades Cereralizado                                                                                                    | 185                         |
| Governo do Estado de Minas Gerais - GOVING (88330)                | A0v0 Hierarquia Gestores Sistemas Unidades Centralizado                                                                                                    | 146                         |
| Prefeitura Municipal de Nova Lima - PMG - NVL/PEMMG (161422)      | Ativo Hierarquia Gestores Sistemas Unidades Centralizado                                                                                                    | 185                         |
| Prefeitura Municipal de Patos de Minas - PMG - PDM/PEMMG (161531) | Ativo Hierargula Gestores Sistemas Unidades Centralizado                                                                                                    | 146                         |
| Prefeitura Municipal de Pompéu - PMG - POM/PEMMG (161413)         | AEVO Hierargua Gestores Sistemas Unidades Centralizado                                                                                                    | 985                         |
| Prefeitura Municipal de Teófilo Otoni - PMG - TEO/PEMMG (161417)  | ADVO Hierargua Gestores Sistemas Unidades Centralizado                                                                                                    | 985                         |
| Prefeitura Municipal de Timoteo - PMG - TIM/PEMMG (160287)        | Ativo Hierargula Gestores Sistemas Unidades Centralizado                                                                                                    | 145                         |
| Prefeitura Municipal de Lauras - PML/PEMMG (161033)               | Ativo Interamula destroyes Ostemas Unistades Cermainado                                                                                                    | 185                         |
|                                                                   | teres ( second second s |                             |

Após clicar em **Hierarquia** selecione a unidade desejada e clique em **Adicionar unidade filha.** 

| Prefeitura Municipal de Teófilo Otoni - PMG - TEO (1614 | 17) |                                    |                         |                          |
|---------------------------------------------------------|-----|------------------------------------|-------------------------|--------------------------|
| Voltar                                                  |     | Alterar nó pai Importar Estruturas | Adicionar unidade filha | Restivar Inativar Editar |

Preencha os campos conforme as especificações.

4

| <ul> <li>Gestalo do tramital GOV. DK / PNIG+ LEOPENIA</li> </ul> | na / merarquia / Prefetora Municipal de reomo doom / | Cadastrar Unique Pirna |
|------------------------------------------------------------------|------------------------------------------------------|------------------------|
| <ul> <li>Geral</li> </ul>                                        |                                                      |                        |
| Nome * (max. 250)                                                |                                                      |                        |
| Descrição da unidade                                             |                                                      |                        |
| Sigla * (max, 20)                                                |                                                      |                        |
| Sigla da unidade                                                 |                                                      |                        |
| Código no Órgão/Entidade (máx. 50)                               |                                                      |                        |
|                                                                  |                                                      |                        |
| Descrição * (max. 4000)                                          |                                                      |                        |
| Descrição da unidade                                             |                                                      |                        |
|                                                                  |                                                      |                        |

Mostrar inativos

### Clique para voltar para a tabela anterior e clique em **Sistemas**.

|                                                                   | Definir novo Órgão/                                         | /Entidade |
|-------------------------------------------------------------------|-------------------------------------------------------------|-----------|
| Órgão/Entidade                                                    | Situação                                                    |           |
| Assembleia Legislativa do Estado de Minas Gerais - ALMG (101848)  | Ativo Hierarquia Gestores Sistemas Unidades Centralizadoras |           |
| Governo do Estado de Minas Gerais - GOVMG (88330)                 | Ativo Hierarquia Gestores Sistemas Unidades Centralizadoras |           |
| Prefeitura Municipal de Nova Lima - PMG - NVL/PEMMG (161422)      | Ativo Hierarquia Gestores Sistemas Unidades Centralizadoras |           |
| Prefeitura Municipal de Patos de Minas - PMG - PDM/PEMMG (161531) | Ativo Hierarquia Gestores Sistemas Unidades Centralizadoras |           |
| Prefeitura Municipal de Pompéu - PMG - POM/PEMMG (161413)         | Ativo Hierarquia Gestores Sistemas Unidades Centralizadoras |           |
| Prefeitura Municipal de Teófilo Otoni - PMG - TEO/PEMMG (161417)  | Ativo Hierarquia Gestores Sistegas Unidades Centralizadoras |           |
| Prefeitura Municipal de Timoteo - PMG - TIM/PEMMG (160287)        | Ativo Hierarquia Gestores Sistemas Unidades Centralizadoras |           |
| Prefeitura Municipal de Lavras - PML/PEMMG (161033)               | Ativo Hierarquia Gestores Sistemas Unidades Centralizadoras |           |
| Prefeitura Municipal de Ribeirão das Neves - PMRN/PEMMG (161404)  | Ativo Hierarquia Gestores Sistemas Unidades Centralizadoras |           |

### Clique em **Unidades administrativas**

| ▶ Fitro |                 |                                                       |                     |             |                          |                   |  |  |
|---------|-----------------|-------------------------------------------------------|---------------------|-------------|--------------------------|-------------------|--|--|
|         |                 |                                                       |                     |             |                          | Vincular sistemas |  |  |
| ID      | Nome            | Órgão responsável                                     | Unidades vinculadas |             |                          |                   |  |  |
| 350     | NVL/PEMMG - SEI | Prefeitura Municipal de Nova Lima (PMG - NVL/PEMMG)   | 0                   | Desvincular | Unidades administrativas |                   |  |  |
| 293     | TEO/PEMMG - SEI | Poderes Executivos Municipais de Minas Gerais (PEMMG) | 3                   | Desvincular | Unidades administrativas |                   |  |  |
| 258     | TIM/PEMMG - SEI | Prefeitura Municipal de Timoteo (PMG - TIM/PEMMG)     | 0                   | Desvincular | Unidades administrativas |                   |  |  |

Clique na seta para selecionar a área desejada e copie o conteúdo selecionado. Certifique-se de que as três caixas estejam marcadas como '**Enviar e Receber**' antes de continuar.

| 🏦 / Gestão do Tramita GOV BR / PMG - TEO/PEMMG / Sistemas / TEO/PEMMG - SEI / Unidades Administrativas                                                                                                    |                   |
|----------------------------------------------------------------------------------------------------|-------------------|
|                                                                                                    | Salvar alterações |
| Prefeitura Municipali de Teófio Otoni - PMG - TEO (161417) [Enviar e Receber v]     Construction Energética Municipal UGEM) - EGEM (161830] [Enviar e Receber v]     Setor de Ti da prefeitura - CPD-SEDE (161830) [Enviar e Receber v] |                   |
| Legenda                                                                                                    |                   |
| Nechona subundad virulada a pistena<br>Numero da subundade viruladas ao sistema<br>Aterações não salvas                                                                                                    |                   |
| Voltar                                                                                                    | Salvar alterações |
|                                                                                                    |                   |
| 🔻 🗹 🛐 Prefeitura Municipal de Teófilo Otoni - PMG - TEO (161417) Enviar e Receber                                                                                                    | ~                 |
| 🗹 🔟 Gerência Energética Municipal (UGEM) - EGEM (161843) Enviar e Receber 🚿                                                                                                    | -                 |
| 🗹 🚺 Setor de TI da prefeitura - CPD-SEDE (161839) Enviar e Receber 👻                                                                                                    |                   |

Na plataforma do SEI!MG cole oque você copiou, clique em pesquisar e depois em salvar.

| ≡ sei.                        |                                                          | Progisar TESTE III 2 |
|-------------------------------|----------------------------------------------------------|----------------------|
| Pesquisar no Menu             | Novo Mapeamento de Unidades                              |                      |
| Acompanhamento Especial       |                                                          | Salvar S             |
| °⇔ Administração 🍝            | Unidades - SEI ABC:                                      |                      |
| Acervo Giobal de Sigilosos    | EGEM - Gerência Energética Municipal (UGEM)              |                      |
| Assinaturas das Unidades      | Unidades do Tramita GOV.BR (Estruturas Organizacionais): |                      |
| Contatos 👻                    | Gerência Energética Municipal (UGEM) Pe                  | oquitar              |
| Critérios de Controle Interno |                                                          | —                    |
| E-mails do Sistema            |                                                          |                      |
| Editor -                      |                                                          |                      |